## How to Connect to Your Office Computer from Outside of the Concordia Network

### **Summary**

A VPN connection is required to connect to your desktop from outside of the Concordia network. Once the connection is established, you can use Remote Desktop to connect to your office computer.

This document will explain:

- 1) How to configure your workstation for Remote Desktop connection
- 2) How to set up a VPN connection from outside of the Concordia network
- 3) How to remotely connect to your workstation

# Please Note

- 1) This document is intended for computers running Windows 7 and does not cover Macs.
- 2) If you do not have administrative access to your office computer, please contact the **IITS Service Desk** at **514-848-2424 ext: 7613** for assistance.

### Part I: Determine the Full Computer Name of Your Office Computer

From your office computer:

- Right Click on the Computer icon located on the Desktop
- Select Properties
- Under View basic information about your computer, scroll down to Computer name, domain, and workgroup settings

| (indows edition                                                                                                    |                                                                                                    |
|----------------------------------------------------------------------------------------------------|----------------------------------------------------------------------------------------------------|
| Windows 7 Enterprise                                                                                                    |                                                                                                    |
| Copyright © 2009 Microso                                                                                                    | ft Corporation. All rights reserved.                                                                                                    |
| Service Pack 1                                                                                                    |                                                                                                    |
|                                                                                                    |                                                                                                    |
|                                                                                                    |                                                                                                    |
|                                                                                                    |                                                                                                    |
|                                                                                                    |                                                                                                    |
| vstem                                                                                                    |                                                                                                    |
| Rating:                                                                                                    | 511 Windows Experience Index                                                                                                    |
| 2006-00-087 APR                                                                                                    |                                                                                                    |
| Processor                                                                                                    | Intel(P) Core(TM) (2, 2120 CDU @ 2 20CH+ 2 20 CH+                                                                                                    |
| Processor:<br>Installed memory (RAM):                                                                                                    | Intel(R) Core(TM) i3-2120 CPU @ 3.30GHz 3.30 GHz                                                                                                    |
| Processor:<br>Installed memory (RAM):<br>System type:                                                                                                    | Intel(R) Core(TM) i3-2120 CPU @ 3.30GHz 3.30 GHz<br>8.00 GB (7.88 GB usable)<br>64-bit Operating System                                                                              |
| Processor:<br>Installed memory (RAM):<br>System type:<br>Pen and Touch:                                                                                                | Intel(R) Core(TM) i3-2120 CPU @ 3.30GHz 3.30 GHz<br>8.00 GB (7.88 GB usable)<br>64-bit Operating System                                                                              |
| Processor:<br>Installed memory (RAM):<br>System type:<br>Pen and Touch:                                                                                                | Intel(R) Core(TM) i3-2120 CPU @ 3.30GHz 3.30 GHz<br>8.00 GB (7.88 GB usable)<br>64-bit Operating System<br>No Pen or Touch Input is available for this Display                       |
| Processor:<br>Installed memory (RAM):<br>System type:<br>Pen and Touch:<br>omputer name, domain, and                                                                   | Intel(R) Core(TM) i3-2120 CPU @ 3.30GHz 3.30 GHz<br>8.00 GB (7.88 GB usable)<br>64-bit Operating System<br>No Pen or Touch Input is available for this Display<br>workgroup settings |
| Processor:<br>Installed memory (RAM):<br>System type:<br>Pen and Touch:<br>omputer name, domain, and<br>Computer name:                                                 | Intel(R) Core(TM) i3-2120 CPU @ 3.30GHz 3.30 GHz<br>8.00 GB (7.88 GB usable)<br>64-bit Operating System<br>No Pen or Touch Input is available for this Display<br>workgroup settings |
| Processor:<br>Installed memory (RAM):<br>System type:<br>Pen and Touch:<br>omputer name, domain, and<br>Computer name:<br>Full computer name:                          | Intel(R) Core(TM) i3-2120 CPU @ 3.30GHz 3.30 GHz<br>8.00 GB (7.88 GB usable)<br>64-bit Operating System<br>No Pen or Touch Input is available for this Display<br>workgroup settings |
| Processor:<br>Installed memory (RAM):<br>System type:<br>Pen and Touch:<br>omputer name, domain, and<br>Computer name:<br>Full computer name:<br>Computer description: | Intel(R) Core(TM) i3-2120 CPU @ 3.30GHz 3.30 GH;<br>8.00 GB (7.88 GB usable)<br>64-bit Operating System<br>No Pen or Touch Input is available for this Display<br>workgroup settings |

• Note the Full Computer Name of your computer

### Part II: Configure Firewall and Remote Access Settings

From your office computer:

- Navigate to Start > Control Panel > Windows Firewall
- On the left panel, select Turn Windows Firewall on or off
- Under Customize settings for each type of network, select Turn on Windows Firewall and Notify me when Windows Firewall blocks a new program for all types of network locations:
  - Domain Network
  - Home or Work (Private) Network
  - Public Network
- Select OK

|     | Customize settings for each type of network                                         |  |
|-----|-------------------------------------------------------------------------------------|--|
|     | You can modify the feewall settings for each type of network location that you use. |  |
|     | What are network locations?                                                         |  |
|     | Por your security, some settings are managed by your system administrator.          |  |
| - г | Domain network location settings.                                                   |  |
|     | 🧑 🖷 Tum on Windows Firewall                                                         |  |
|     | Block all incoming connections, including those in the list of allowed programs     |  |
|     | 2 Notify me when Windows Firewall blocks a new program                              |  |
|     | 😵 🗇 Turn off Windows Firewall (not recommended)                                     |  |
|     | Home or work (private) network location settings                                    |  |
|     | 👔 🐞 Turn on Windows Firewall                                                        |  |
|     | Block all incoming connections, including those in the list of allowed programs.    |  |
|     | 22 Notity me when Windows Firewall blocks a new program                             |  |
|     | 😰 👩 Turn off Windows Finewall (not recommended)                                     |  |
|     | Public network location settings                                                    |  |
|     | ờ 🔹 Tarn on Windows Frewall                                                         |  |
|     | Block all incoming connections, including those in the list of allowed programs     |  |
|     | Notify me when Windows Firewall blocks a new program                                |  |
|     | 🔞 💮 Turn off Windows Firewall (not recommended)                                     |  |

### Part III: Configure Remote Settings

From your office computer:

- Right Click on the Computer icon located on the Desktop
- Select Properties
- On the left panel, select **Remote Settings** (you may have to enter an administrative username and password)

| Device Manager           | Windows edition                                              |
|--------------------------|--------------------------------------------------------------|
| lemote settings          | Windows 7 Professional                                       |
| ystem protection         | Copyright © 2009 Microsoft Corporation. All rights reserved. |
| Advanced system settings | Service Pack 1                                               |

• Under the **Remote** tab, select **Allow connections only from computers running Remote Desktop with Network Level Authentication (more secure)** then click on **Select Users** 

| •                                                                                                    | Hardware                                                                 | Advanced                                          | System Protectio                          | n Remote    |
|----------------------------------------------------------------------------------------------------|--------------------------------------------------------------------------|---------------------------------------------------|-------------------------------------------|-------------|
| -Remote Assist                                                                                       | ance                                                                     |                                                   |                                           |             |
| 🗸 Allow Rem                                                                                          | ote Assistan                                                             | ce connectio                                      | ns to this computer                       |             |
| What happen:                                                                                         | s when Lena                                                              | ible Remote A                                     | Assistance?                               |             |
|                                                                                                    |                                                                          |                                                   |                                           | Advanced    |
|                                                                                                    |                                                                          |                                                   |                                           |             |
| Remote Deski                                                                                         | юр                                                                       |                                                   |                                           |             |
| Click an option                                                                                      | n, and then s                                                            | pecify who c                                      | an connect, if nee                        | ded.        |
| 🔵 Don't allow                                                                                        | connection                                                               | s to this comp                                    | outer                                     |             |
|                                                                                                    |                                                                          |                                                   | inning any version                        | of          |
| Allow conr                                                                                           | iections from                                                            | i computers re                                    | a nang any serelen                        |             |
| O Allow conr<br>Remote De                                                                            | ections from<br>esktop (less :                                           | secure)                                           | anning driy version                       |             |
| <ul> <li>Allow conr<br/>Remote De</li> <li>Allow conr</li> <li>Desktop w</li> </ul>                  | ections from<br>esktop (less<br>ections only<br>ith Network              | from computers in<br>from computer                | ers running Remoti<br>tication (more secu | e<br>Irel   |
| <ul> <li>Allow conr<br/>Remote De</li> <li>Allow conr<br/>Desktop w</li> <li>Help me choo</li> </ul> | ections from<br>esktop (less :<br>ections only<br>ith Network<br>se      | from computers in<br>from compute<br>Level Authen | ers running Remot<br>tication (more sect  | elect Users |
| <ul> <li>Allow conr<br/>Remote De</li> <li>Allow conr<br/>Desktop w</li> </ul>                       | ections from<br>esktop (less<br>ections only<br>ith Network<br><u>se</u> | from compute<br>from compute<br>Level Authen      | ers running Remote<br>tication (more sect | elect Users |

- Select Add... (you may be prompted for an administrator username and password)
- In the Enter object names to select field, enter your netname in the following format: CONCORDIA\[yournetname]
- Select Ok

| emote Desktop Users                                                                         | 8                                              | 23       |
|---------------------------------------------------------------------------------------------|------------------------------------------------|----------|
| The users listed below can connect to this o<br>the Administrators group can connect even i | omputer, and any men<br>f they are not listed. | nbers of |
| CONCORDIA                                                                                   |                                                |          |
|                                                                                             |                                                |          |
|                                                                                             |                                                |          |
| CONCORDIA                                                                                   | i.                                             |          |
| Add Remove                                                                                  |                                                |          |
| To create new user accounts or add users to<br>Papel and open Liter Accounts                | o other groups, go to (                        | Control  |
| rana ani upan <u>ora naturna</u> .                                                          |                                                |          |
| 6                                                                                           | OK Ca                                          | incel    |
|                                                                                             |                                                |          |

Your work computer is now ready to be accessed via Remote Desktop Connection

## Part IV: Connect to the Concordia Network via Virtual Private Network (VPN)

For instructions on using the VPN Client from home, please see the following webpage: <u>http://www.concordia.ca/it/services/vpn.html</u>

\*\*\*Please note that urutu.concordia.ca is only accessible outside the Concordia network.\*\*\*

#### Part V: Connect to Your Office Computer via Remote Desktop Connection

From your home computer:

- Open Remote Desktop Connection by navigating to the following location: Start > All Programs
   > Accessories > Remote Desktop Connection
- In the **Computer** field, enter the <u>full computer name</u> of your office computer (From Part I).
- Select Connect

| -             | Remote Desktop<br>Connection           |  |
|---------------|----------------------------------------|--|
| Computer:     | Full computer name from PART I         |  |
| lser name:    | None specified                         |  |
| rou will be a | sked for credentials when you connect. |  |

- You will be prompted to enter your credentials. Enter your netname in the following format: **CONCORDIA** [yournetname]. In the password field, enter your MyConcordia portal password.
- Select Ok

|      | CONCORDIA\yournetname |
|------|-----------------------|
|      | ••••••                |
|      | Domain: CONCORDIA     |
| Reme | mber my credentials   |
|      | OK Cancel             |

## You should now be connected to your workstation